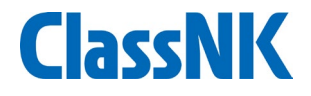

# ご利用ガイド(お申込み)

# ー般財団法人 日本海事協会 人材開発センター

© 2022 NIPPON KAIJI KYOKAI

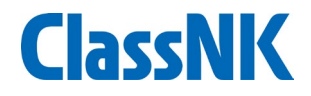

## **複数名お申込みのお客様** >>代表者がまとめて複数名のお申込みをされる場合は<u>こちら</u>をご覧ください。

## ライセンスを紐づけられたお客様 >>ご自身以外の方がお申込みされた場合は<u>こちら</u>をご覧ください。

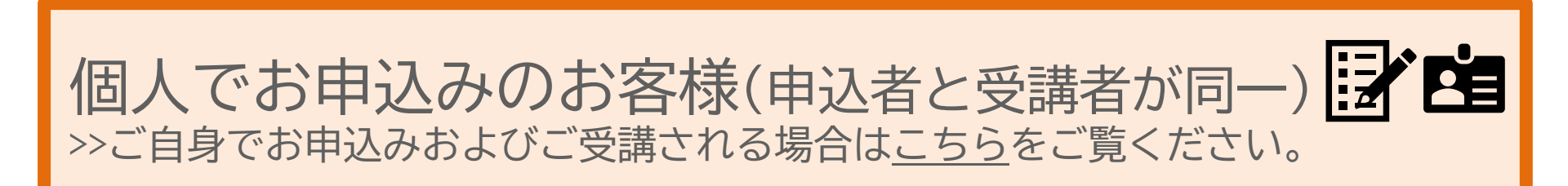

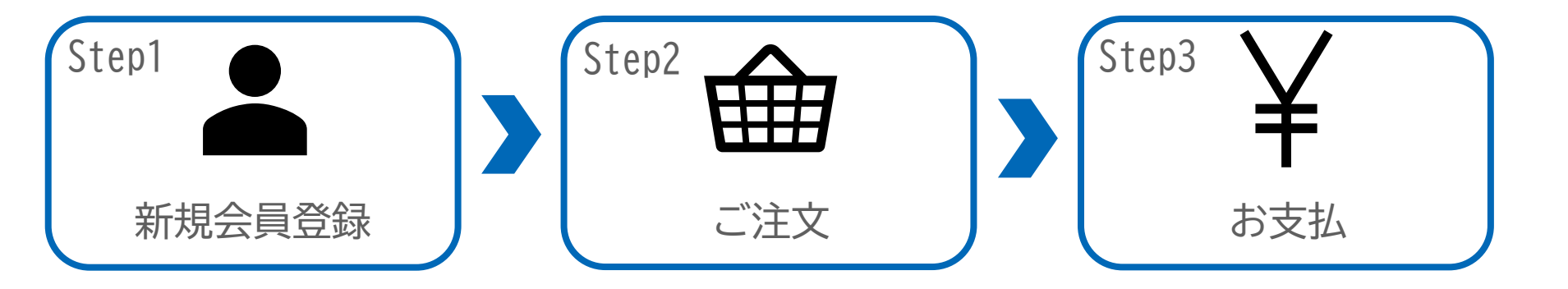

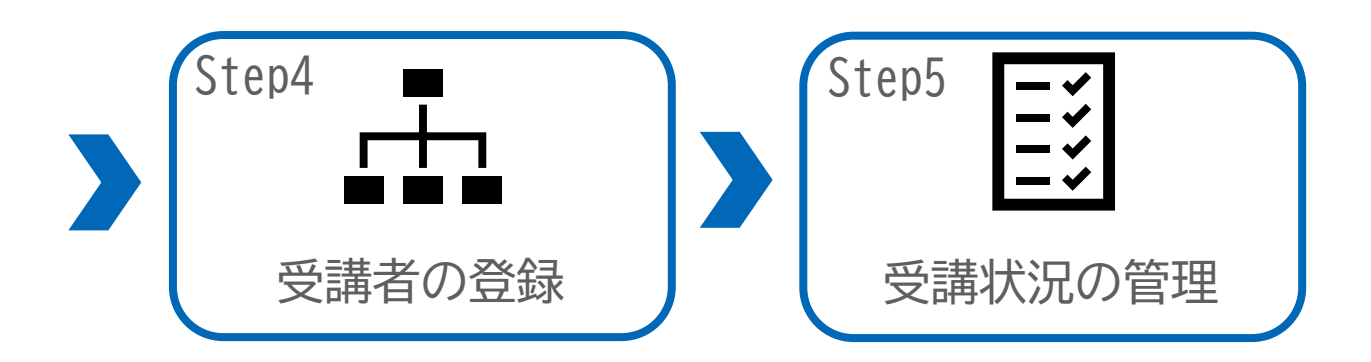

ClassNK

## Step1 新規会員登録

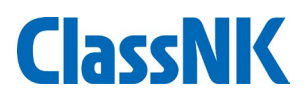

お申込みおよびご受講には会員登録が必要です。 トップページの「新規会員登録」ボタンより会員登録手続きを行ってください。

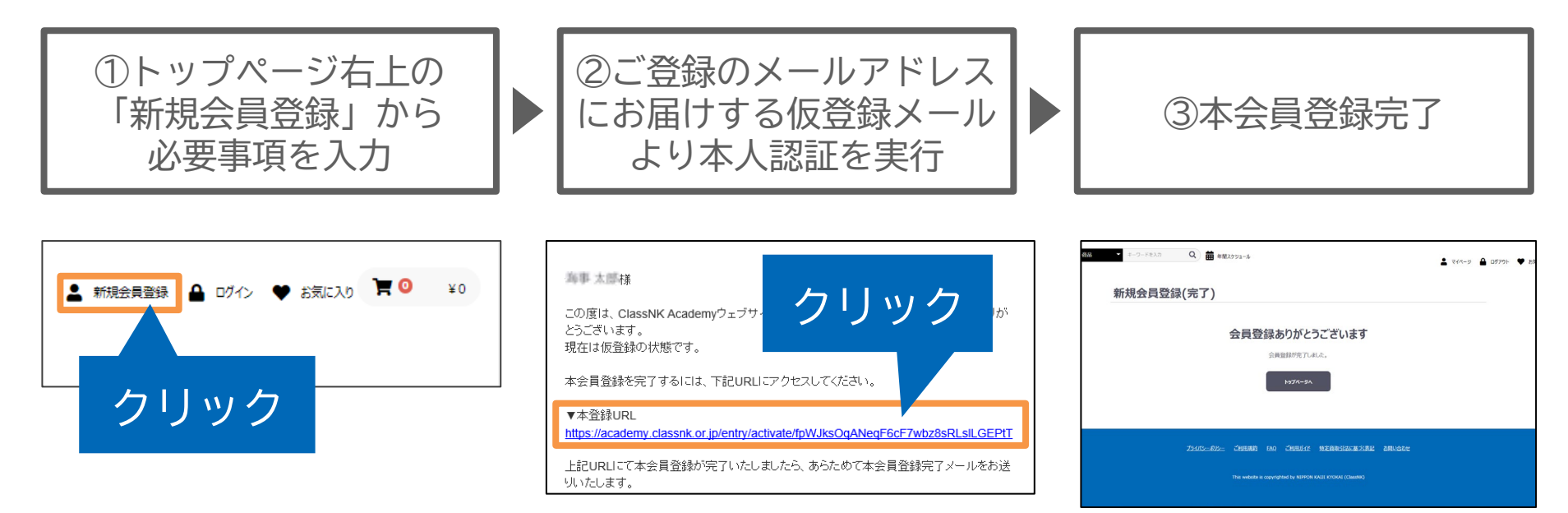

- ※ 迷惑メールフィルター等の設定によりメールが受信できない場合がございます。 最初に「academy2@classnk.or.jp」からのメールの受信許可の設定をお願いいたします。 受信フォルダにてメールを受信できない場合、迷惑メールフォルダ等をご確認ください。
- ※ 当ウェブサイトでは、一部対応していない漢字がございます。ご登録の際にエラーが発生 した場合は、誠に恐縮ですが一般的な常用漢字を代用いただけますと幸いです。

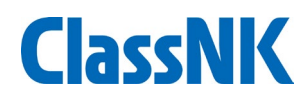

#### トップページよりご希望の商品ページにアクセスし、講座の詳細をご確認の上、 商品をカートへ追加してください。

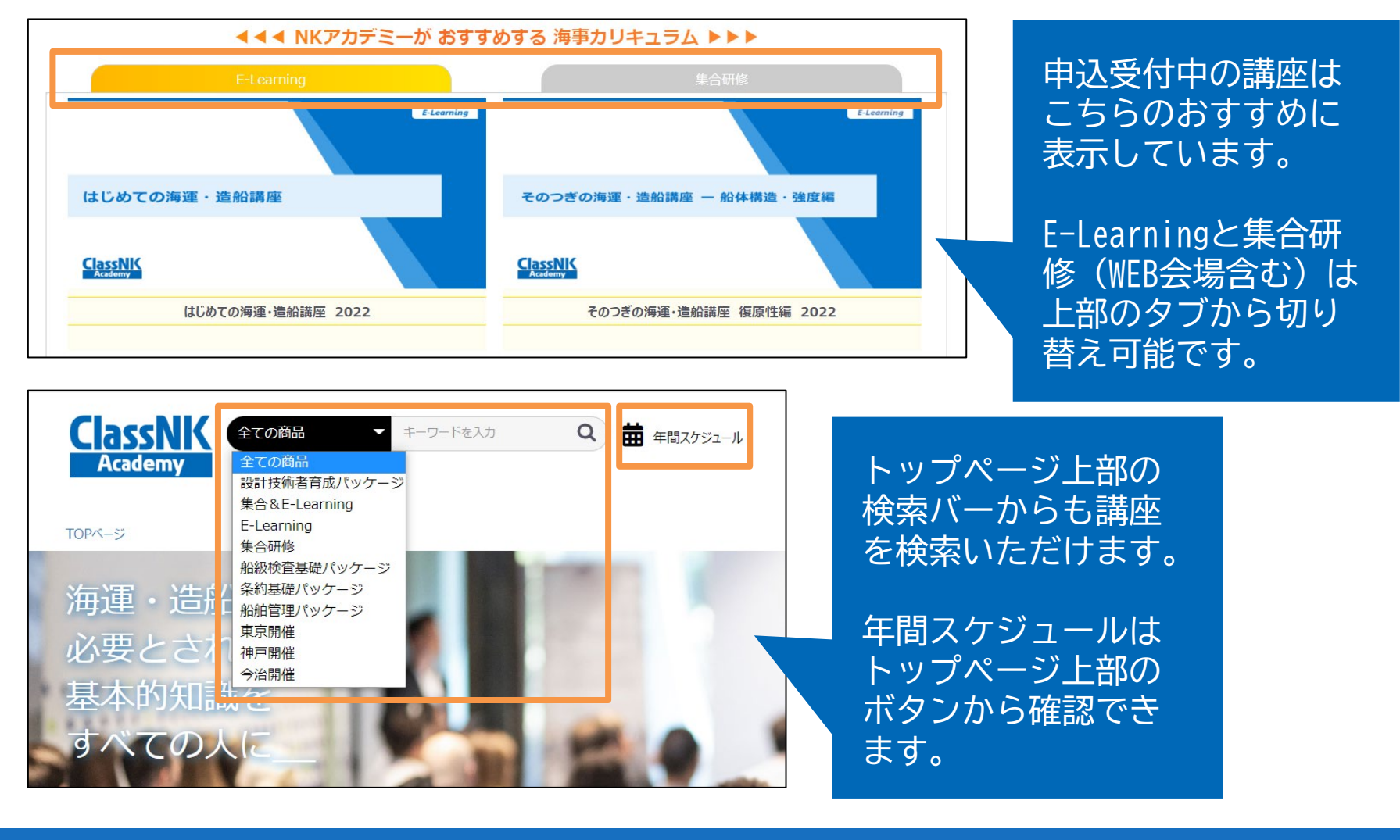

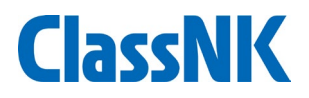

#### ショッピングカートより、数量の調節ができます。

| 全ての商品<br>Academy          | ▼ キーワードを入力 Q # 年間スケジュー                                                                                                    | ☆ル 🏝 新規会員登録 🔒 ログイン 🎔 お気に入り 🏋 🔍 ¥ 11,000 |
|---------------------------|----------------------------------------------------------------------------------------------------|-----------------------------------------|
| TOPページ > 現在のカゴの中<br>ショッピン | ングカート                                                                                                    |                                         |
|                           | 1     2       カートの商品     2       店品の合計金額に       前除     商品内容       X     ご       ご     はじめての海運・造船講座       2021     ¥11,000 | 3 4 5<br>(1 ¥ 11,000」です。                |

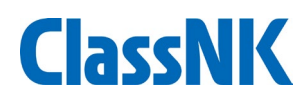

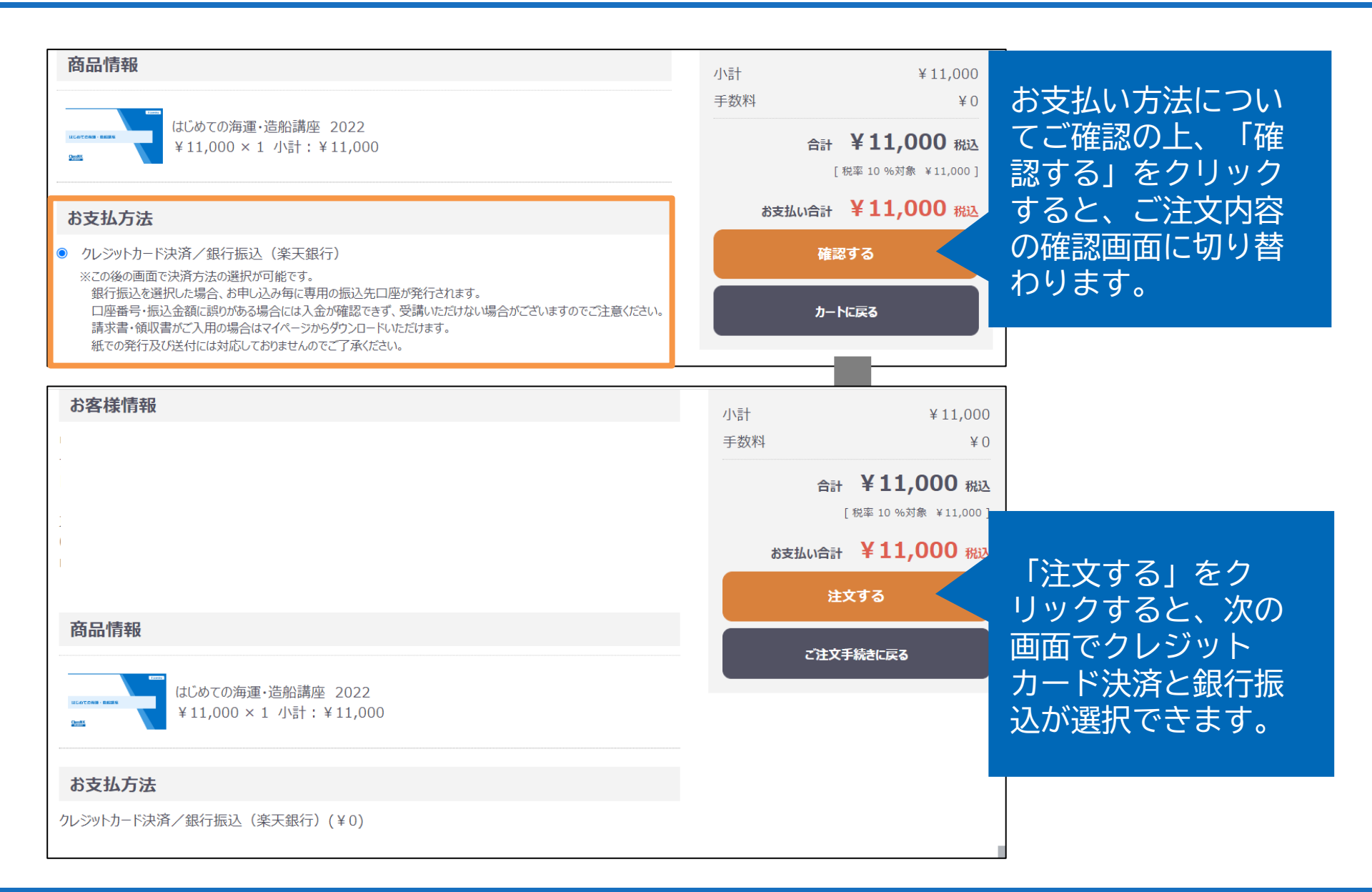

Step3 お支払(2/4)

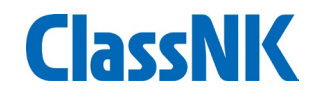

① クレジットカード決済

- ◆ 即時決済が可能です。
- ◆お支払い画面にて、お支払い方法で「クレジットカード」を選択の上、 クレジットカード情報をご入力ください。

| お支払い画面<br>PAYMENT         |                                                                                 |  |
|---------------------------|---------------------------------------------------------------------------------|--|
| 1.情報入力                    | 2.確認 3.決済完了                                                                     |  |
| こ注又内容をご確認の上、決済情報を入力してくたさい |                                                                                 |  |
| <b>決済金額</b>               | ¥ 11,000                                                                        |  |
| 氏名 刻須                     | 海事太郎                                                                            |  |
| メールアドレス 🜌                 | 法人カードでの                                                                         |  |
| 電話番号 2010                 | 例) 09012345     お支払いも可能です。       ハイフン「-」は省略して     何数字)                          |  |
| お支払い方法 🛷 🛪                | <ul> <li>クレジットカード</li> <li>VISA ● ● ● ● ● ● ● ● ● ● ● ● ● ● ● ● ● ● ●</li></ul> |  |
|                           | ○ 銀行振込<br>■<br>お申込み手続きが完了後、ご入力いただいたメールアドレスにお手続き完了の<br>お知らせメールを送信します。            |  |

円決済に対応しています。

外貨設定のカードも利用可能ですが、 為替レートはご利用のカード会社側 にて適用されます。

注文キャンセルによる返金が生じた 場合も同様のため、入金日と返金日 の適用レートの違いにより、「入金 額」と「返金額」に差が生じること があります。

外貨設定のカードをご利用いただく 場合は、上記についてあらかじめご 了承の上、決済をお願いいたします。

## Step3 お支払(3/4)

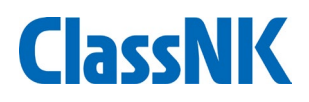

- ② 銀行振込(楽天銀行の仮想口座への振込)
- ◆ ご注文毎に<u>専用の振込先口座(\*)</u>が発行されます。

\* ClassNKの検査料等をお振込みいただいている口座とは異なりますのでご注意ください。

- ◆ 申込完了メールに記載の「<mark>振込先口座」と「支払期限</mark>」をご確認の上、お振込みください。
- ◆ お振込み完了後、academy2@classnk.or.jpより「ご入金を確認しました」というメールを受信されましたら、お支払完了となります。

\* 決済サービス提供会社(bank@alij.ne.jp)からも、お申込みおよび入金完了のメールが配信されます。

| お支払い画面<br>PAYMENT |                                                                                                    | ************************************                                                                     |
|-------------------|----------------------------------------------------------------------------------------------------|----------------------------------------------------------------------------------------------------|
| 1.情報入力<br>ご注文     | 2.確認 3.決済売了<br>内容をご確認の上、決済情報を入力してください                                                                | 請求書・領収書がご入用の場合は、マイページ>注文管理>ご注文管理>詳細を見る画面にて発行が可能です。<br>【お支払い方法を「銀行振込」とされた方】                               |
| 決済金額              | ¥ 11,000                                                                                             | ■2022/12/30 期限までのお支払いが難しい場合には<br><e-learning> 当サイトのお問い合わせフォームから</e-learning>                             |
| 氏名 参須             | 海事太郎                                                                                                 |                                                                                                    |
| 電話番号 202          | 例) 09012345678<br>ハイフン 「-」 (は省略してください(半角数字)                                                          | <集合研修>(WEB会場合む)<br>上記期日までのご入金が確認できない場合、キャンセルとさせていただきます。<br>期限までにご入金が難しい場合には、当事務局宛てに事前にご相談ください。<br>■振込先ロ座 |
| お支払い方法 移知         | <ul> <li>クレジットカード</li> <li>VISA ● 「「」 ● 「」 ● 「」 ● 「」 ● □ ● □</li> <li>このマークがついていればご利用可能です</li> </ul> | 金融機関名:楽天銀行(0036)<br>支店名:法人第八(708)<br>口座種別:普通<br>口座多等(73)+新画                                              |
|                   | ● 銀行振込<br>■<br>お申込み手続きが完了後、ご入力いただいたメールアドレスにお手続き完了の<br>お知らせメールを送信します。                                 | □ 空間 (1) (1) (1) (1) (1) (1) (1) (1) (1) (1)                                                             |

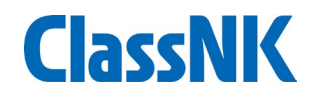

#### お申込みが完了すると、「ご注文番号」が発行され、申込完了メールが配信され ます。「ご注文番号」はお問い合わせの際に必要となります。

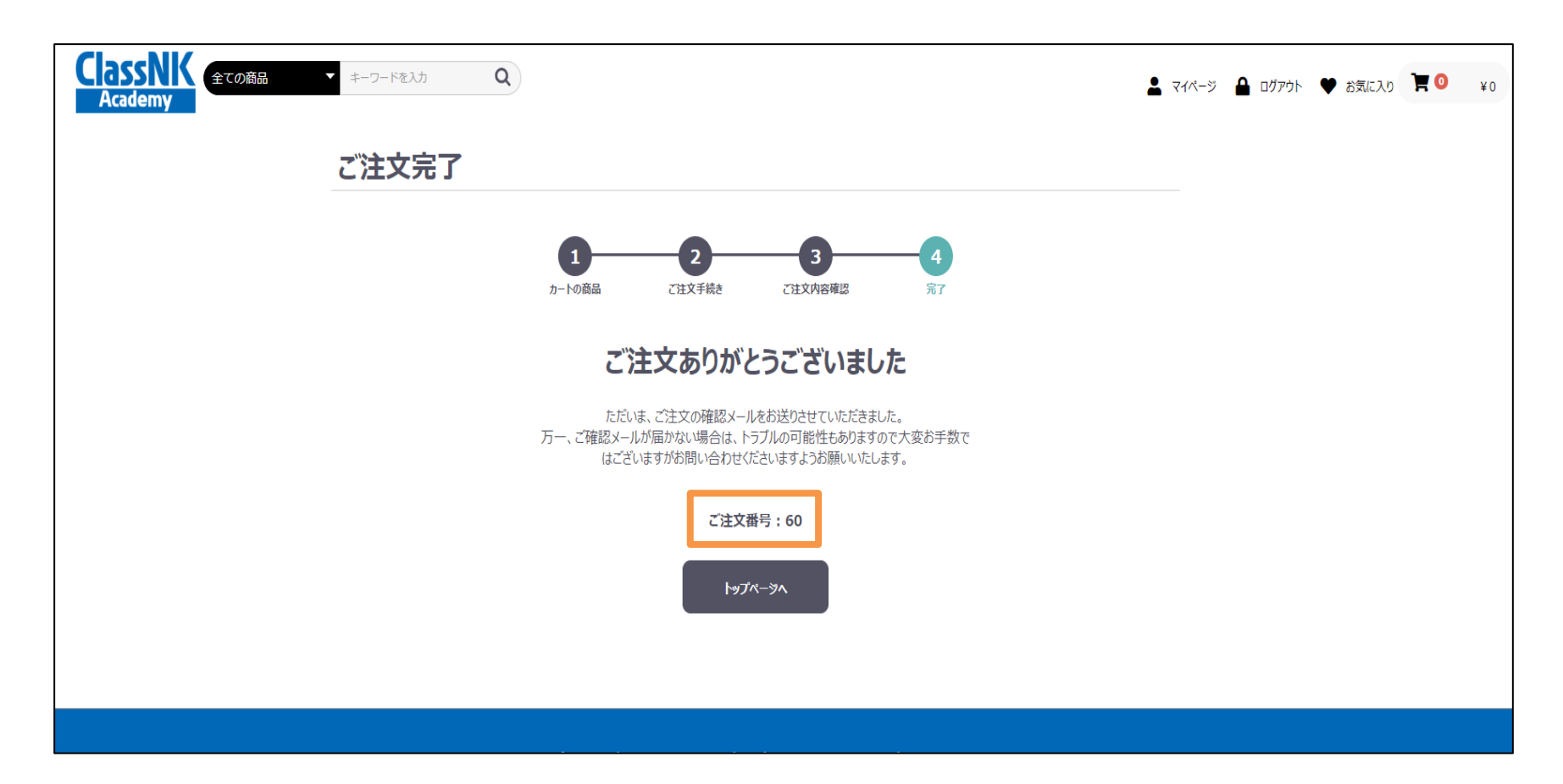

#### Step4 受講者の登録(1/2)

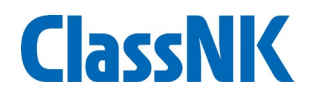

入金完了メールの受信後、メールに記載されている「受講者紐づけ期限」までに 受講者の紐づけ登録を行ってください。当サイトの会員以外を紐づけすることは できませんので、あらかじめ受講者の会員登録を行っていただく必要があります。

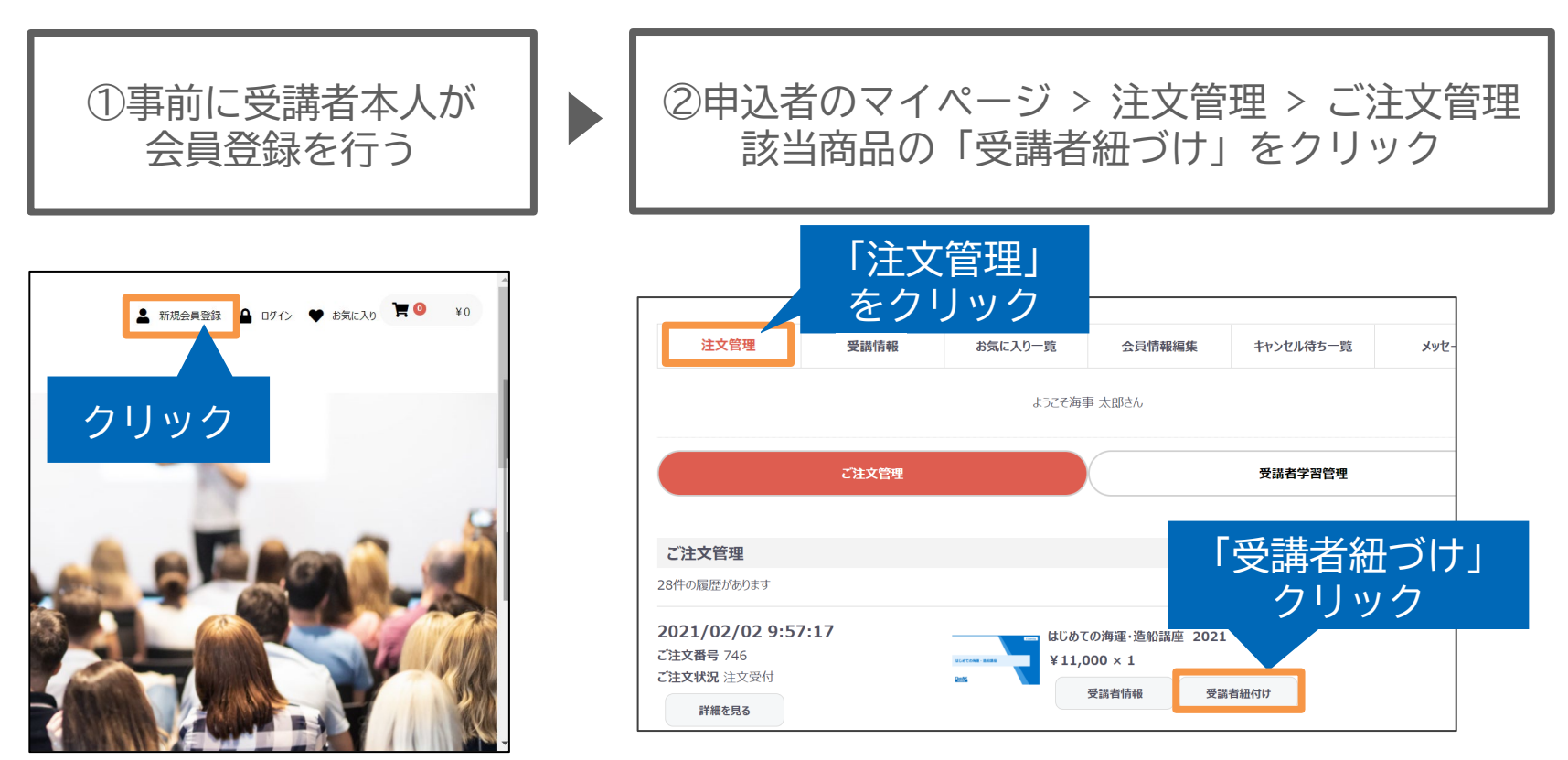

既に会員登録いただいている場合は、新規登録いただく必要はありません。 受講者様が当サイトの会員登録時に登録されたメールアドレスを使用して紐づけをお願いします。

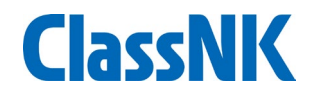

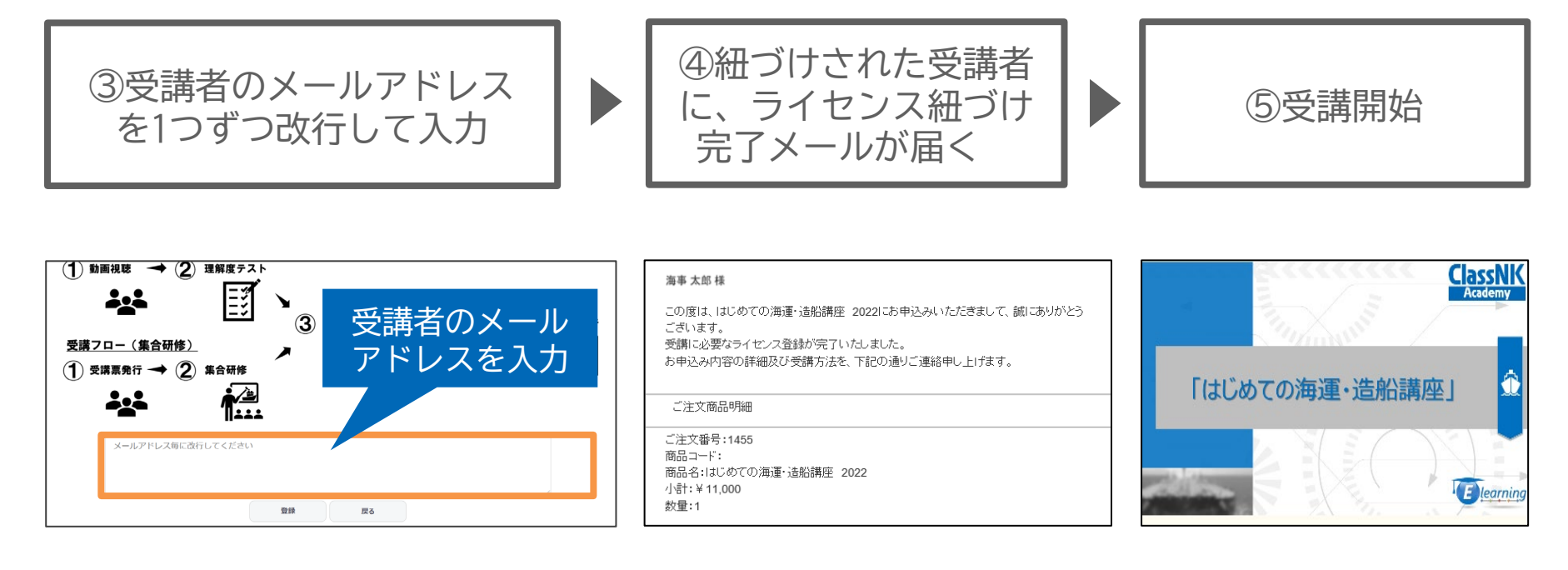

※ メールアドレス毎に改行いただくことで、一回で複数名の紐づけが可能です。 (紐づけ可能な人数は、お申込みの際に購入いただいた数量分のみとなります。)

※ 申込者自身も受講する場合は、ご自身のメールアドレスを含めてご登録ください。

## Step5 受講状況の管理

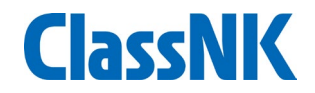

#### 申込者は、「マイページ」>「注文管理」の「受講者学習履歴」タブより、 紐づけ登録した受講者の受講状況を確認することができます。

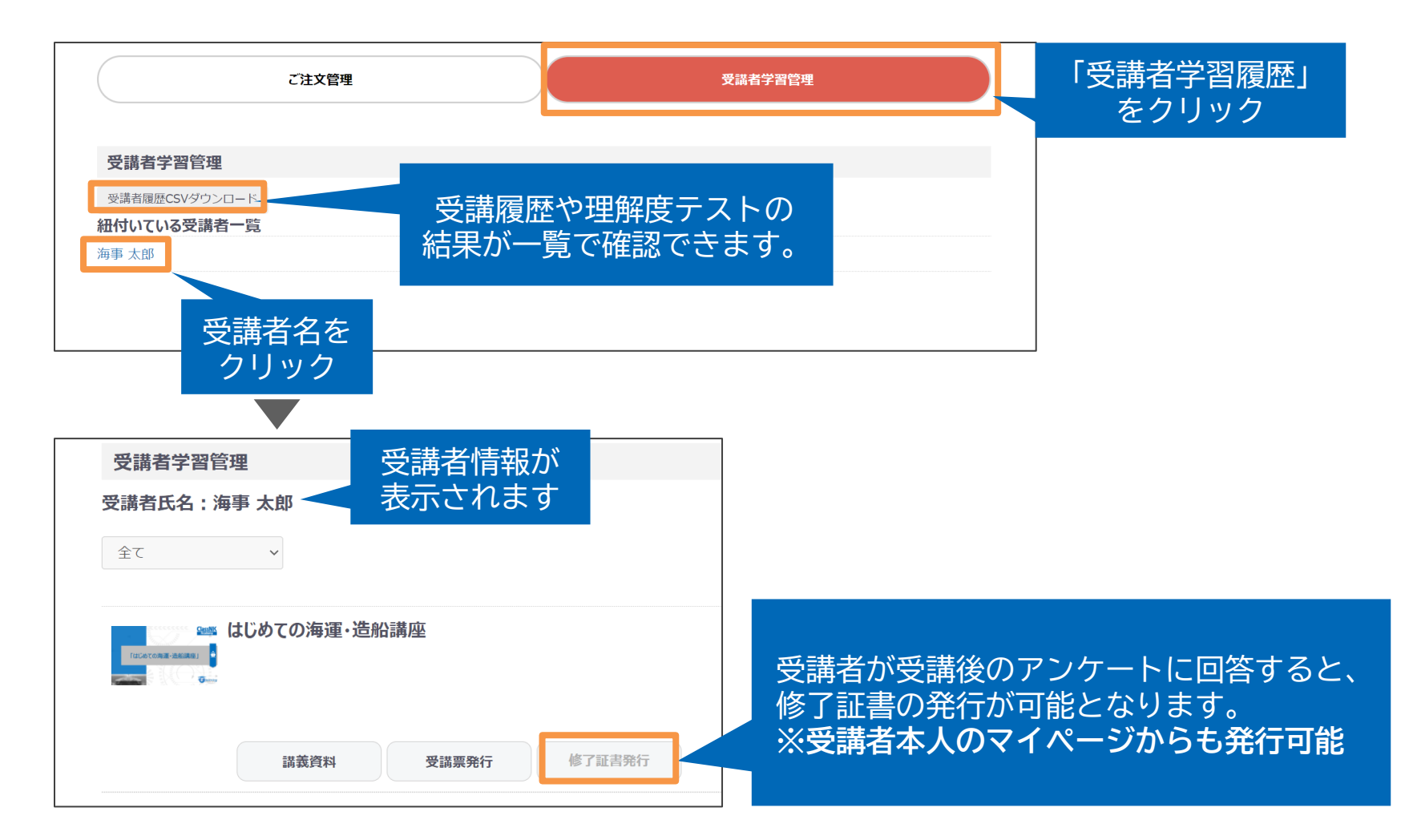

## ライセンスを紐づけられたお客様向け ご利用ガイド ClassNK

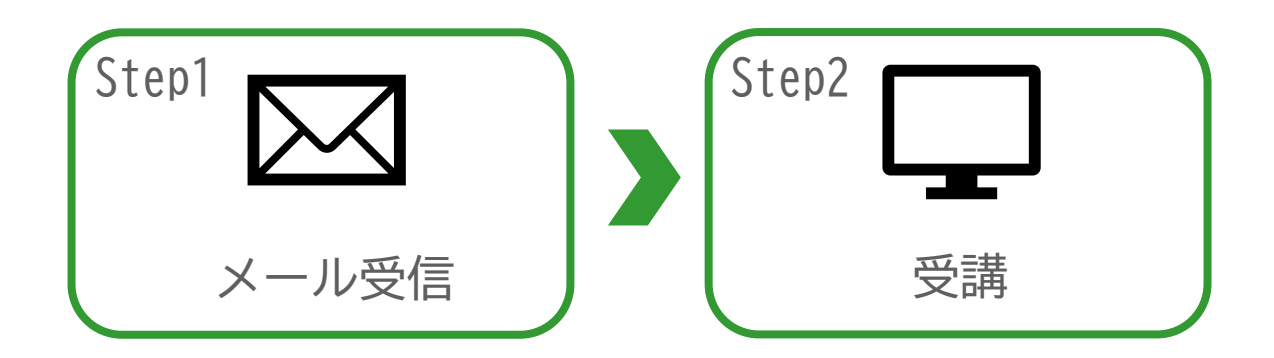

#### Step1 メール受信

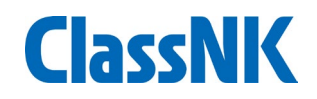

申込者により受講者紐づけ登録が行われると、「ライセンスが紐付きました」 というメールが配信されます。メールの受信後、当サイトのマイページの受講 情報のページにて、自身が受講者として紐づけられている講座が確認できます。

| 海事 太郎 様<br>この度は、はじめての海運・造船講座 2022にお申込みいただきまして、誠にありがとうございます。<br>受講に必要なライセンス登録が完了いたしました。<br>お申込み内容の詳細及び受講方法を、下記の通りご連絡申し上げます。 |  |
|----------------------------------------------------------------------------------------------------|--|
| ご注文商品明細                                                                                                    |  |
| ご注文番号:1460<br>商品コード:F1TK01<br>商品名:はじめての海運・造船講座 2022<br>小計:¥11,000<br>数量:1                                                  |  |

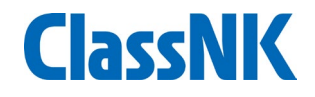

マイページの「受講情報」タブでは以下のことが行えます。 \* E-Learningでは受講票を発行いただく必要はありません。

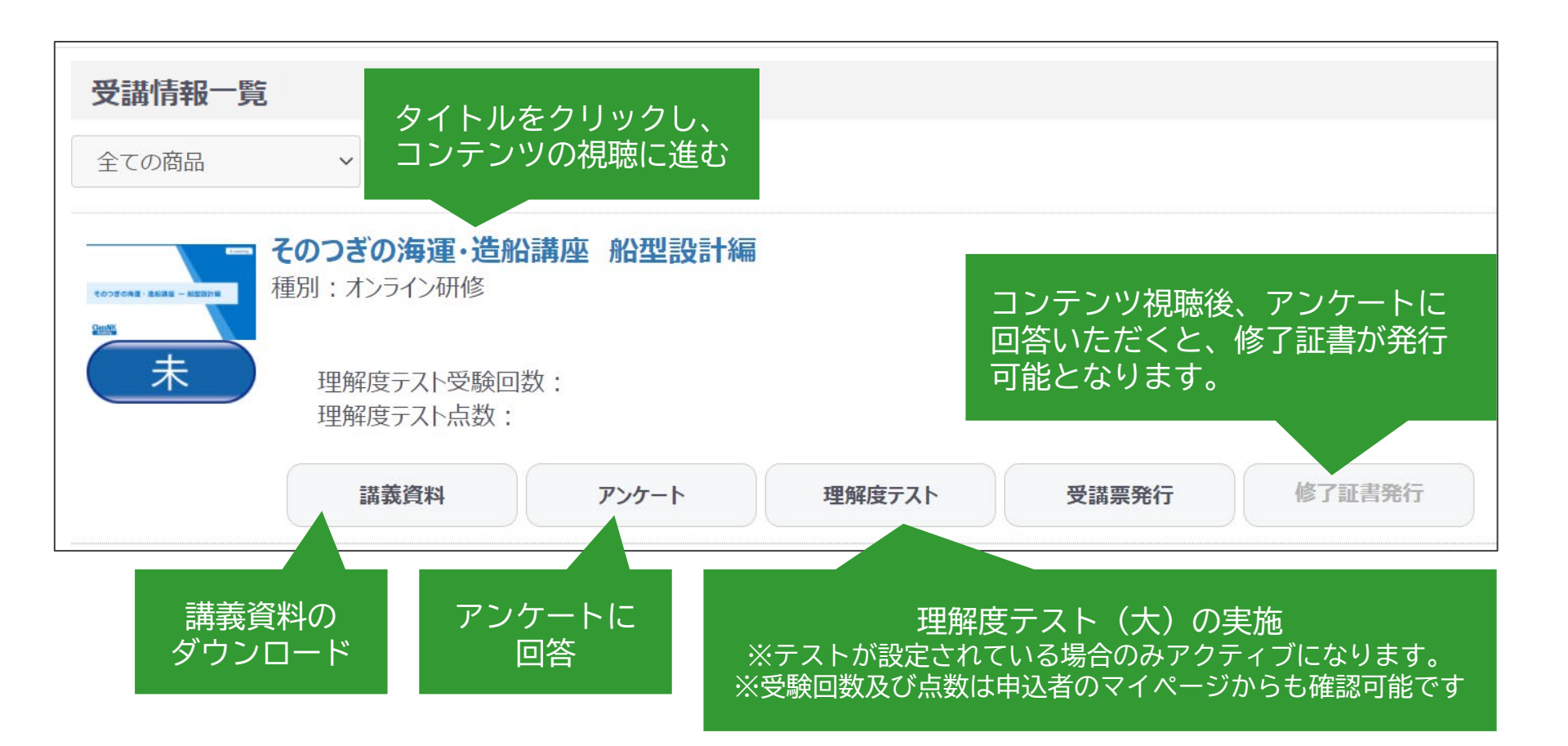

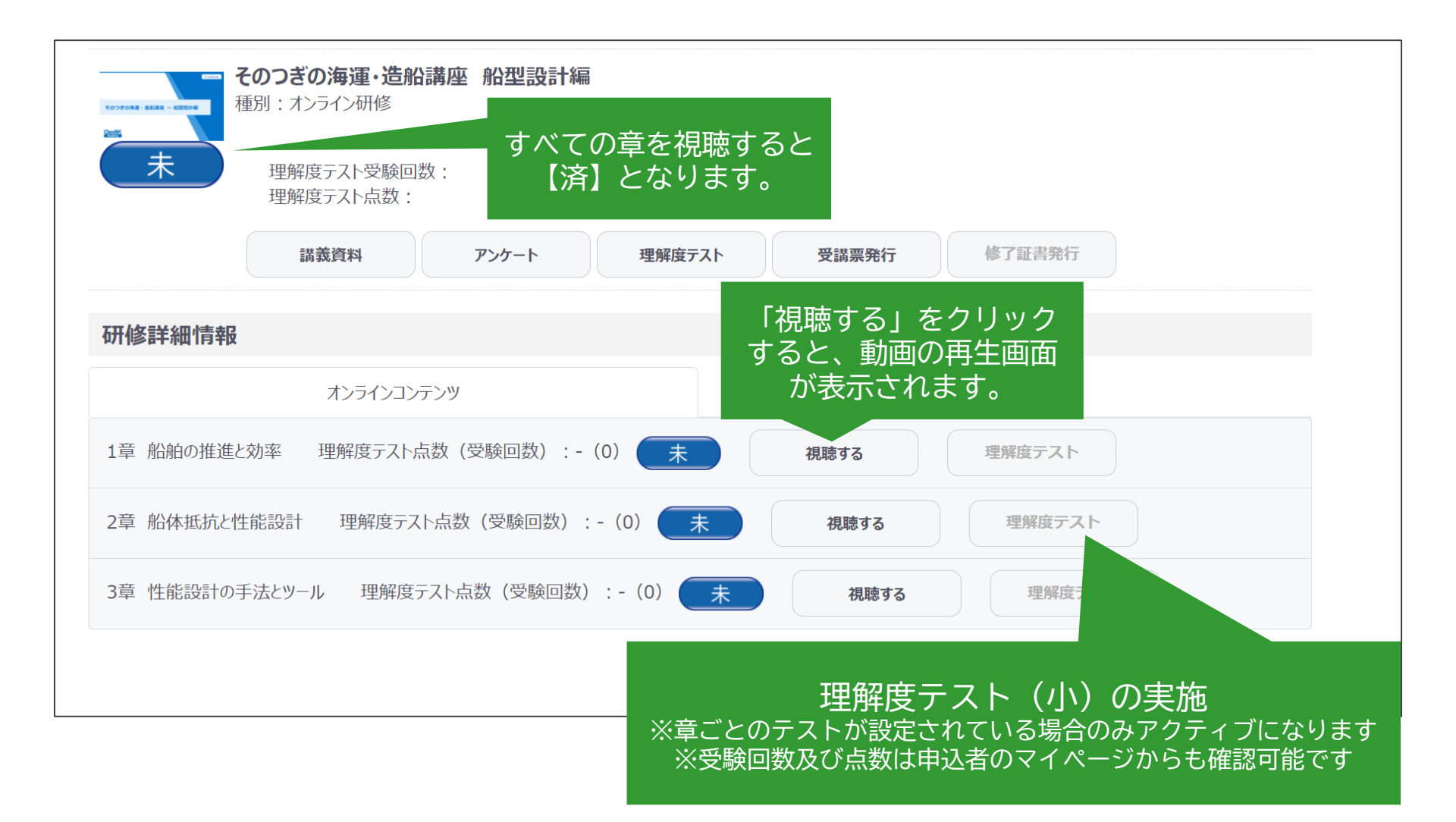

ClassNK

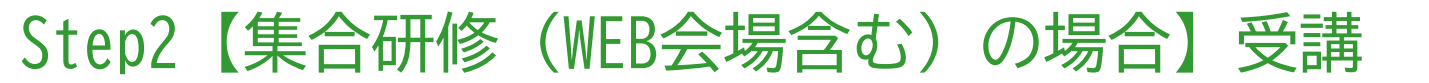

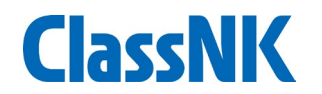

- マイページの「受講情報」タブでは、以下のことを行うことができます。
- ◆ 受講に関する詳細は、講義一週間程前に配信される、「当日のご案内」というメールを ご確認ください。
  - \* 対面形式では、受講票の発行は不要ですが、電子版にてご確認させていただく場合が ございます。
  - \* WEB会場(オンライン形式)では、受講票の発行は不要です。

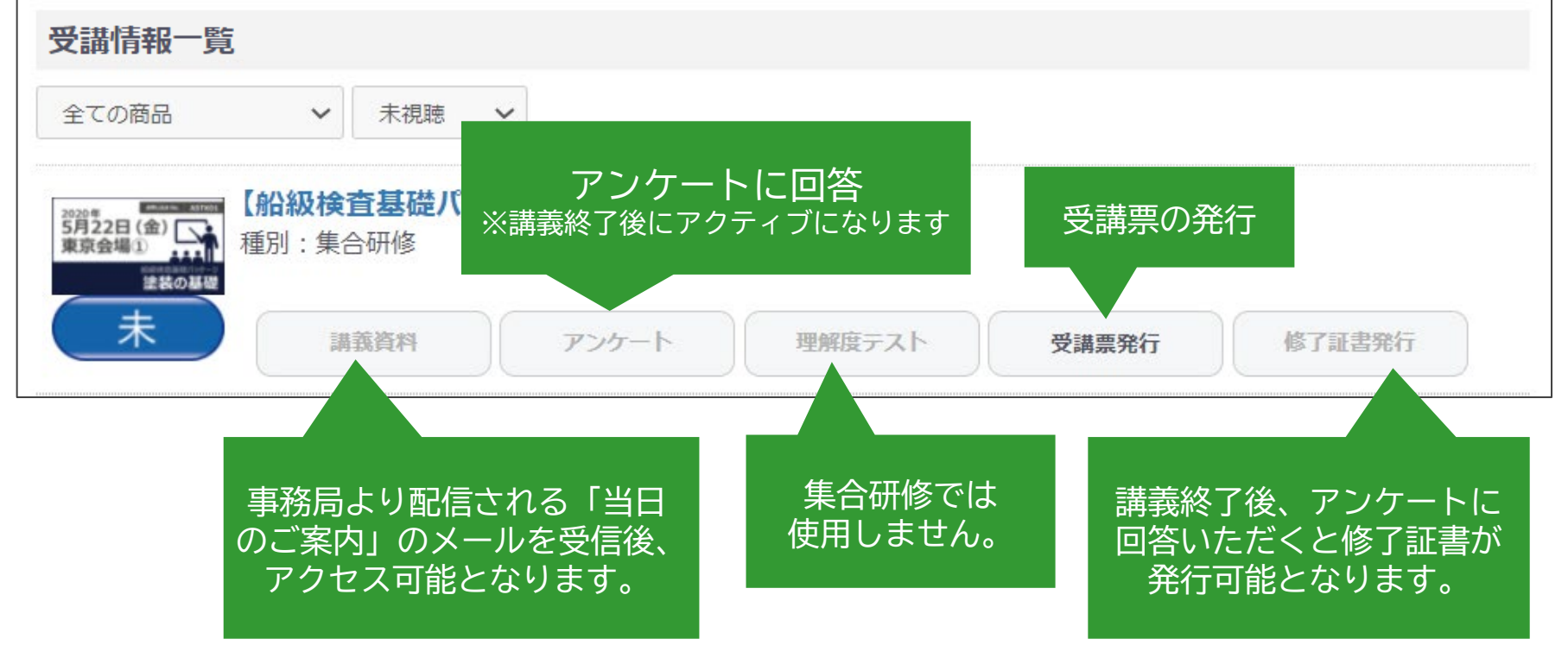

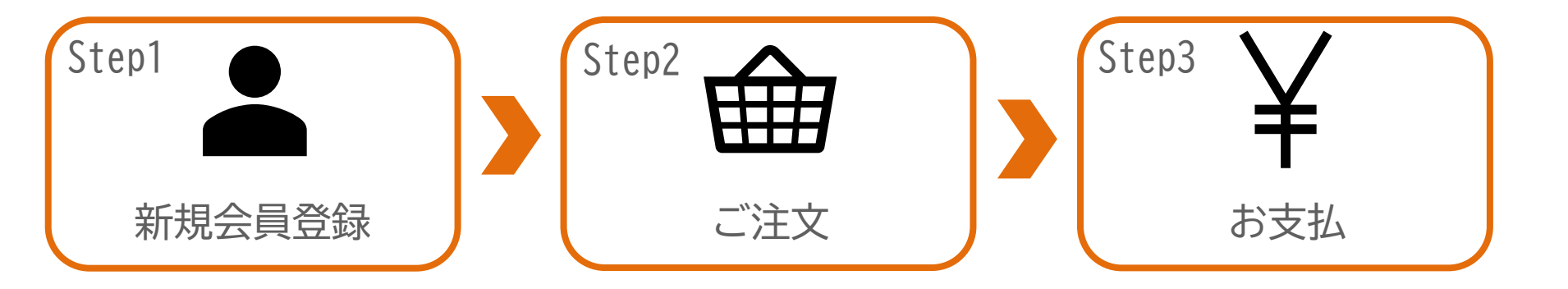

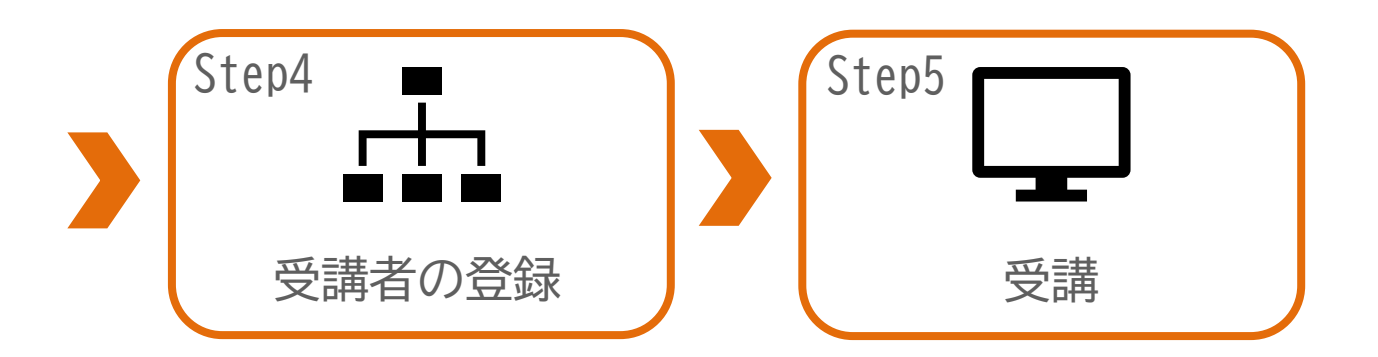

ClassNK

#### Step1 新規会員登録

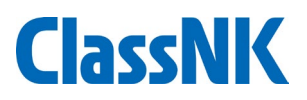

お申込みおよびご受講には会員登録が必要です。 トップページの「新規会員登録」ボタンより会員登録手続きを行ってください。

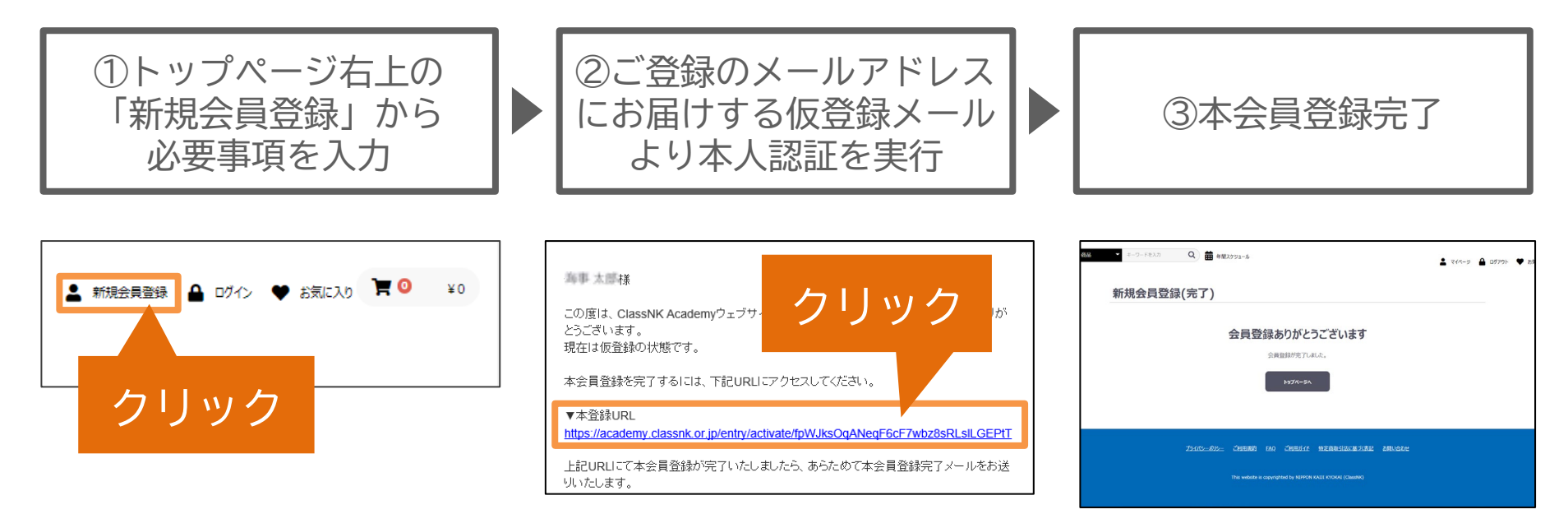

- ※ 迷惑メールフィルター等の設定によりメールが受信できない場合がございます。 最初に「academy2@classnk.or.jp」からのメールの受信許可の設定をお願いいたします。 受信フォルダにてメールを受信できない場合、迷惑メールフォルダ等をご確認ください。
- ※ 当ウェブサイトでは、一部対応していない漢字がございます。ご登録の際にエラーが発生 した場合は、誠に恐縮ですが一般的な常用漢字を代用いただけますと幸いです。

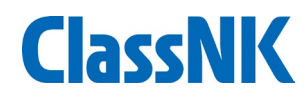

#### トップページよりご希望の商品ページにアクセスし、講座の詳細をご確認の上、 商品をカートへ追加してください。

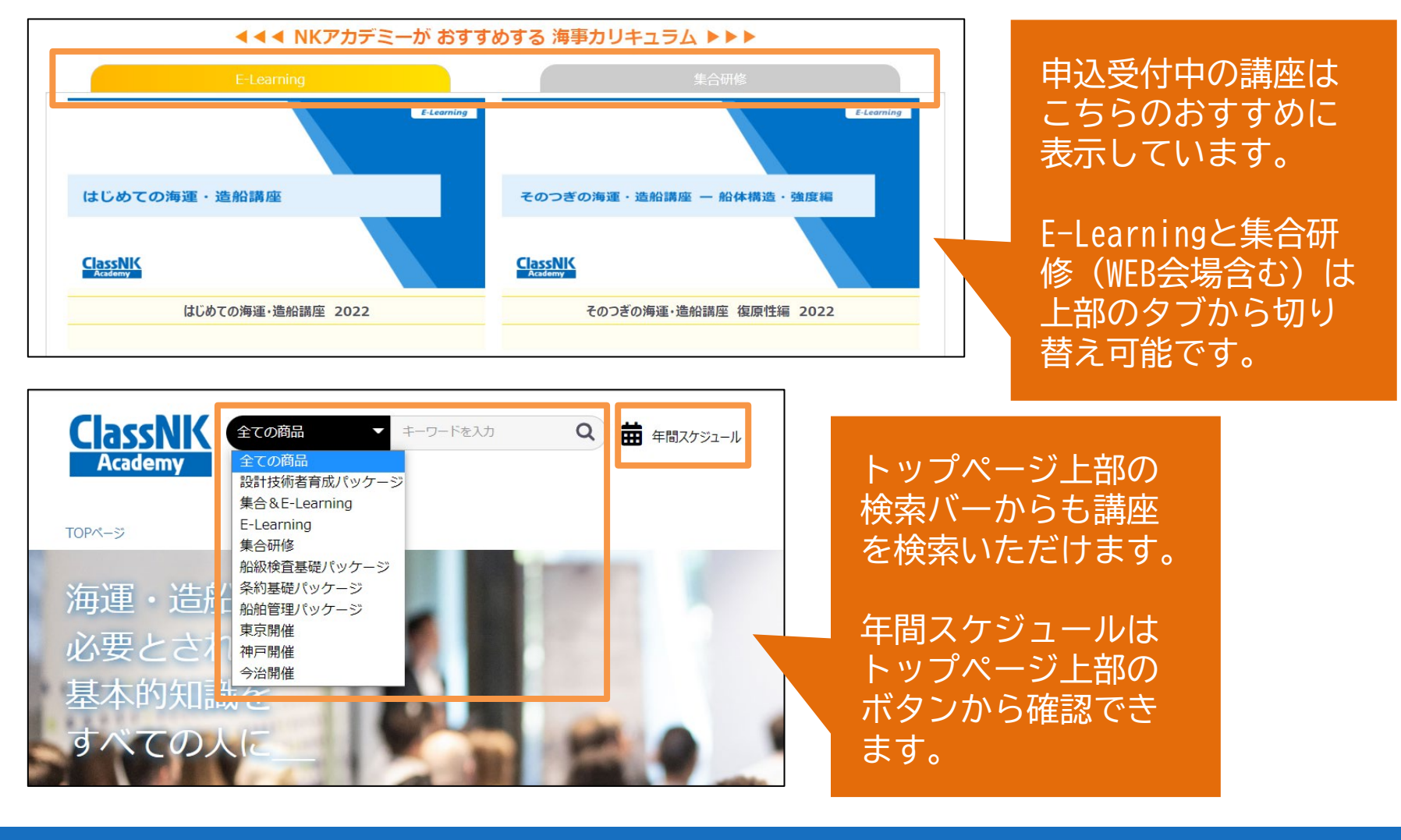

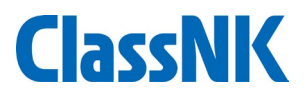

#### ショッピングカートより、数量の調節ができます。

|                                 |                            |      |                                |       | TOPページ > 現在のカ | ClassNK<br>Academy |
|---------------------------------|----------------------------|------|--------------------------------|-------|---------------|--------------------|
|                                 |                            |      |                                | ショッピン | ゴの中           | 全ての商品              |
|                                 | Contentions - And<br>Conte | 削除   |                                | ングカート |               | ▼ キーワ・             |
|                                 | ແມ່ນ<br>2021<br>¥11,00     |      | カートの商品                         | •     |               | ードを入力              |
|                                 | の海運・造船講座<br>00             | 商品内容 | 2<br>お客様情報 ご<br>商品の合計金額        |       |               | Q <b>苗</b> 年間スケジ   |
|                                 |                            |      | 3<br>C注文手続き ご注<br>類は「¥11,000」で |       |               | JL – JL            |
|                                 |                            | 数量   | 4        主文内容確認     完          |       |               |                    |
| a計: ¥11,00<br>レシに進む<br>お買い物を続ける | ) ¥11                      | 小計   | 数量を                            |       |               | ▲ 新規会員登録 🔒         |
|                                 | 内容確<br>レジ・<br>             |      | 選択                             |       |               | ログイン 🎔 お気          |
|                                 | 認後、<br>へ進む                 |      |                                |       |               | κελή 🏋 🕽 ¥ 11,000  |
|                                 |                            |      |                                |       |               | 0                  |

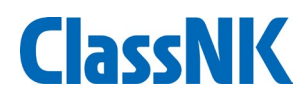

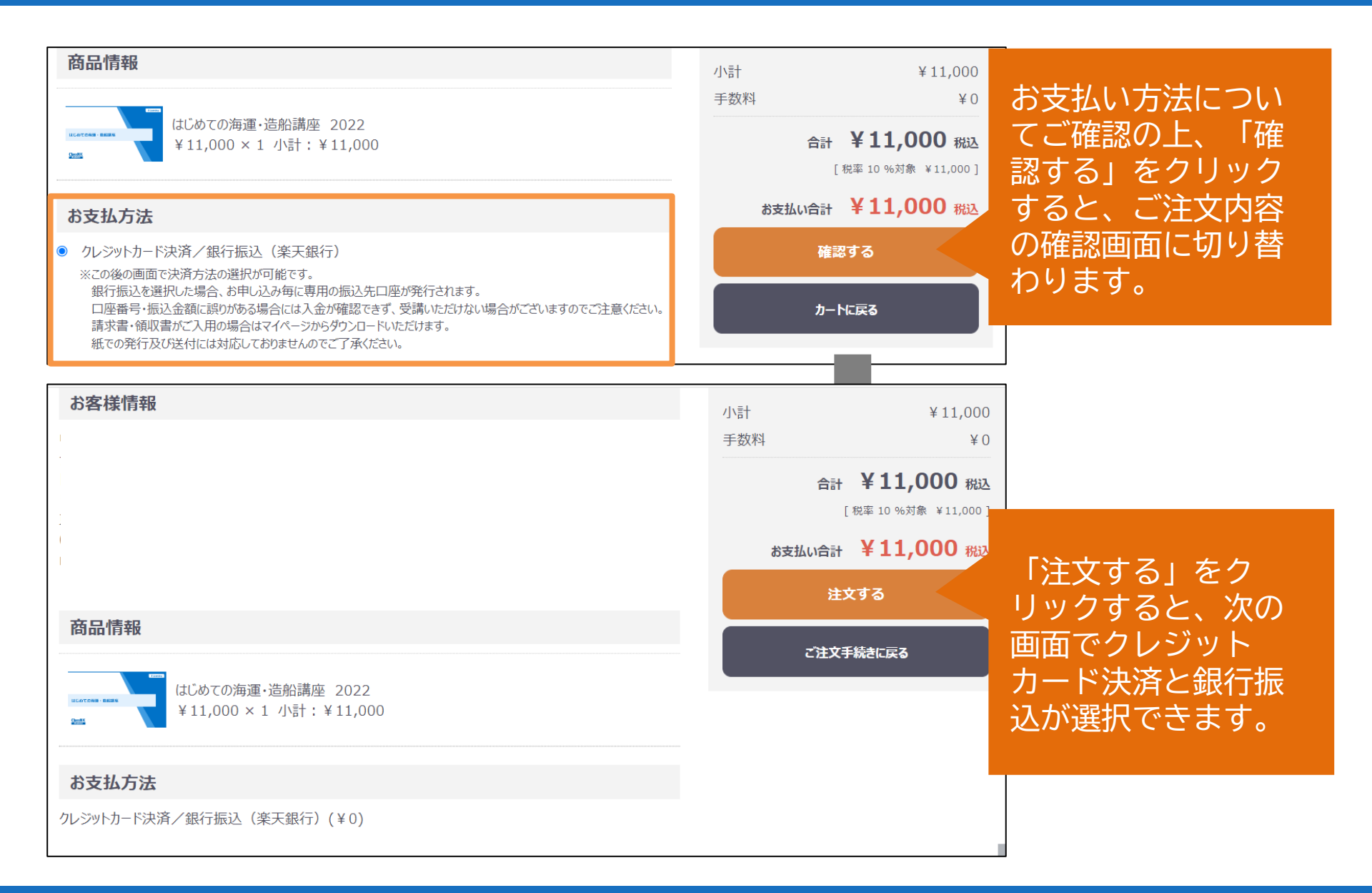

Step3 お支払(2/4)

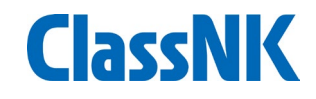

① クレジットカード決済

- ◆ 即時決済が可能です。
- ◆お支払い画面にて、お支払い方法で「クレジットカード」を選択の上、 クレジットカード情報をご入力ください。

| お支払い画面<br>PAYMENT     |                                                                                 |  |
|-----------------------|---------------------------------------------------------------------------------|--|
| 1.情報入力<br>ご注文         | 2.確認<br>3.決済完了<br>内容をご確認の上、決済情報を入力してください                                        |  |
| 決済金額                  | ¥ 11,000                                                                        |  |
| 氏名 多须                 | 海事太郎                                                                            |  |
| メールアドレス 必須<br>電話番号 必須 | 法人カードでの<br><sup>例 09012345</sup> お支払いも可能です。                                     |  |
| お支払い方法 🛷 🛪            | <ul> <li>クレジットカード</li> <li>VISA ● ● ● ● ● ● ● ● ● ● ● ● ● ● ● ● ● ● ●</li></ul> |  |
|                       | ○ 銀行振込<br>■<br>お申込み手続きが完了後、ご入力いただいたメールアドレスにお手続き完了の<br>お知らせメールを送信します。            |  |

円決済に対応しています。

外貨設定のカードも利用可能ですが、 為替レートはご利用のカード会社側 にて適用されます。

注文キャンセルによる返金が生じた 場合も同様のため、入金日と返金日 の適用レートの違いにより、「入金 額」と「返金額」に差が生じること があります。

外貨設定のカードをご利用いただく 場合は、上記についてあらかじめご 了承の上、決済をお願いいたします。

## Step3 お支払(3/4)

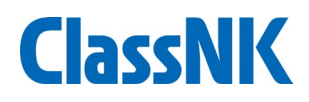

- ② 銀行振込(楽天銀行の仮想口座への振込)
- ◆ ご注文毎に<u>専用の振込先口座(\*)</u>が発行されます。

\* ClassNKの検査料等をお振込みいただいている口座とは異なりますのでご注意ください。

- ◆ 申込完了メールに記載の「<mark>振込先口座」と「支払期限</mark>」をご確認の上、お振込みください。
- ◆ お振込み完了後、academy2@classnk.or.jpより「ご入金を確認しました」というメールを受信されましたら、お支払完了となります。

\* 決済サービス提供会社(bank@alij.ne.jp)からも、お申込みおよび入金完了のメールが配信されます。

| お支払い画面<br>PAYMENT |                                                                                                    | ************************************                                          |
|-------------------|----------------------------------------------------------------------------------------------------|-------------------------------------------------------------------------------|
| 1.情報入力<br>ご注文     | 2.確認 3.決済売了<br>内容をご確認の上、決済情報を入力してください                                                               | 請求書・領収書がご入用の場合は、マイページ>注文管理>ご注文管理>詳細を見る画面にて発行が可能です。<br>【お支払い方法を「銀行振込」とされた方】    |
| 決済金額              | ¥ 11,000                                                                                            | 2022/12/30 → 期限までのお支払いか難しい場合には<br>≤Elegning> 当サイトのお問い合わせフォームから                |
| 氏名》刻              | 海事太郎                                                                                                |                                                                               |
| メールアドレス 🕺         |                                                                                                    | <集合研修>(WEB会場合む)<br>上記期日までのこ人会が確認できない場合、キャンセルとさせていただきます。                       |
| 電話番号 必須           | 例) 09012345678<br>ハイフン「-」は省略してください(半角数字)                                                            | 期限までにこ人金が難しい場合には、当事務局%でてに事前にこれ認べたさい。<br>■振込先口座                                |
| お支払い方法 参須         | <ul> <li>クレジットカード</li> <li>VISA ● 「「」「」</li> <li>ブラントントントントントントントントントントントントントントントントントントント</li></ul> | 金融機関名:楽天銀行(0036)<br>支店名:法人第八(708)<br>□座種別:普通<br>□座番号:5032962<br>□座名差アナザーレーン(カ |
|                   | ● 銀行振込<br>■<br>お申込み手続きが完了後、ご入力いただいたメールアドレスにお手続き完了の<br>お知らせメールを送信します。                                | □座名義は、決済サービス提供□ 会社になります。                                                      |

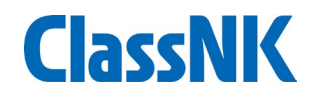

#### お申込みが完了すると、「ご注文番号」が発行され、申込完了メールが配信され ます。「ご注文番号」はお問い合わせの際に必要となります。

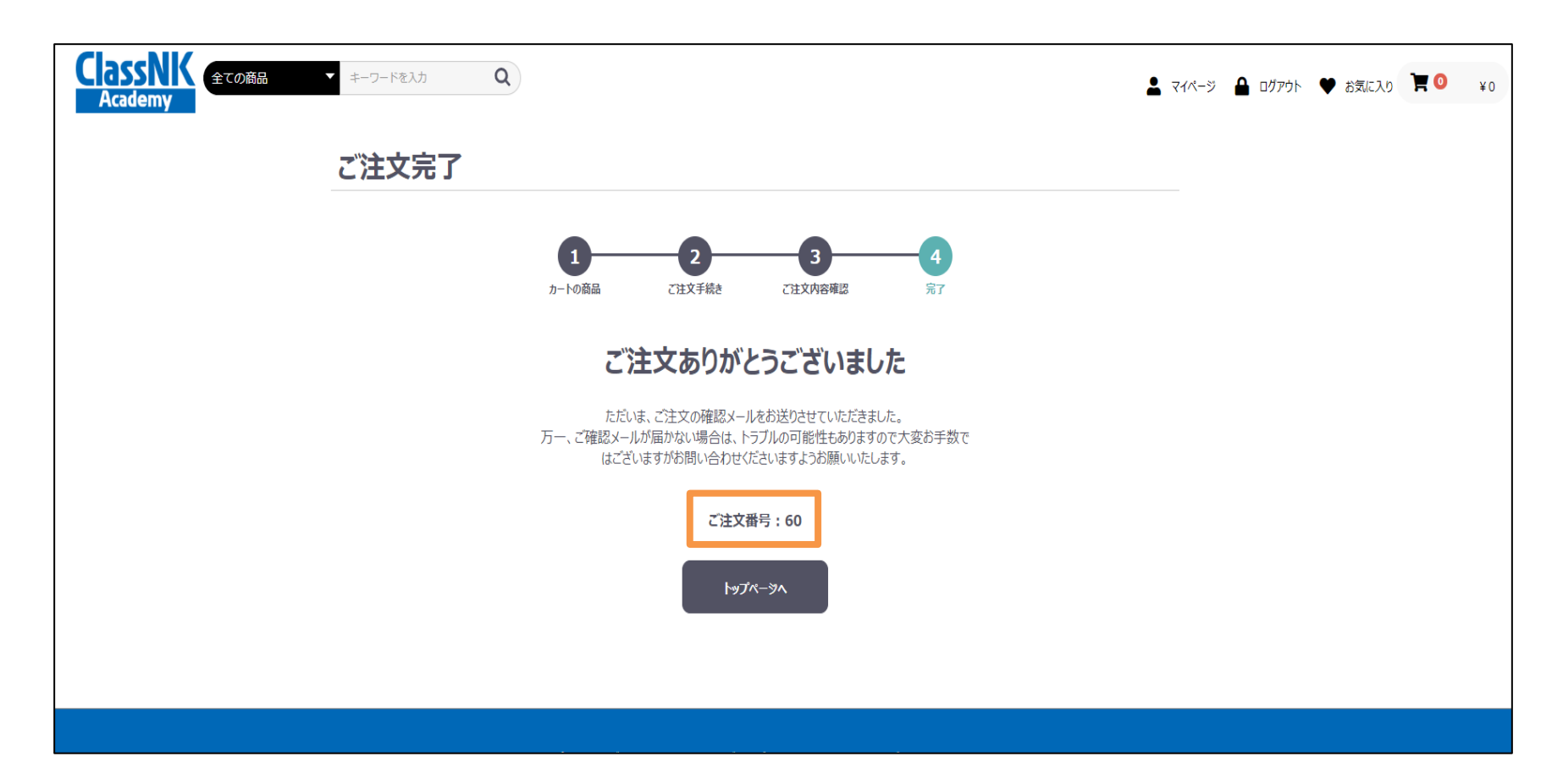

#### Step4 受講者の登録

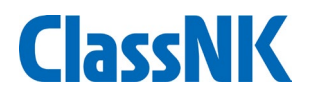

入金完了メールの受信後、メールに記載されている「受講者紐づけ期限」までに 受講者の紐づけ登録を行ってください。

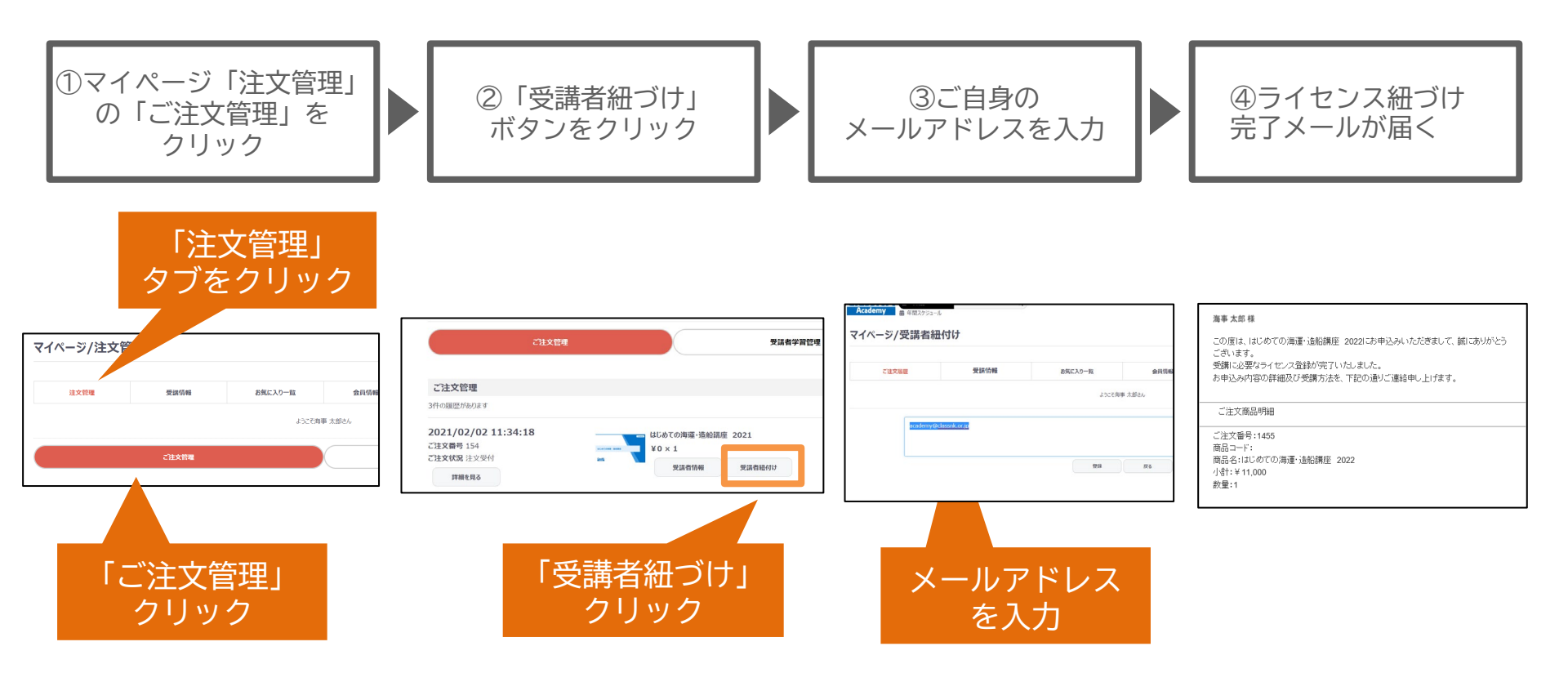

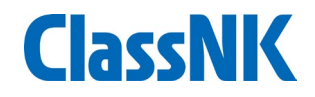

マイページの「受講情報」タブでは以下のことが行えます。

\* E-Learningでは受講票を発行いただく必要はありません。

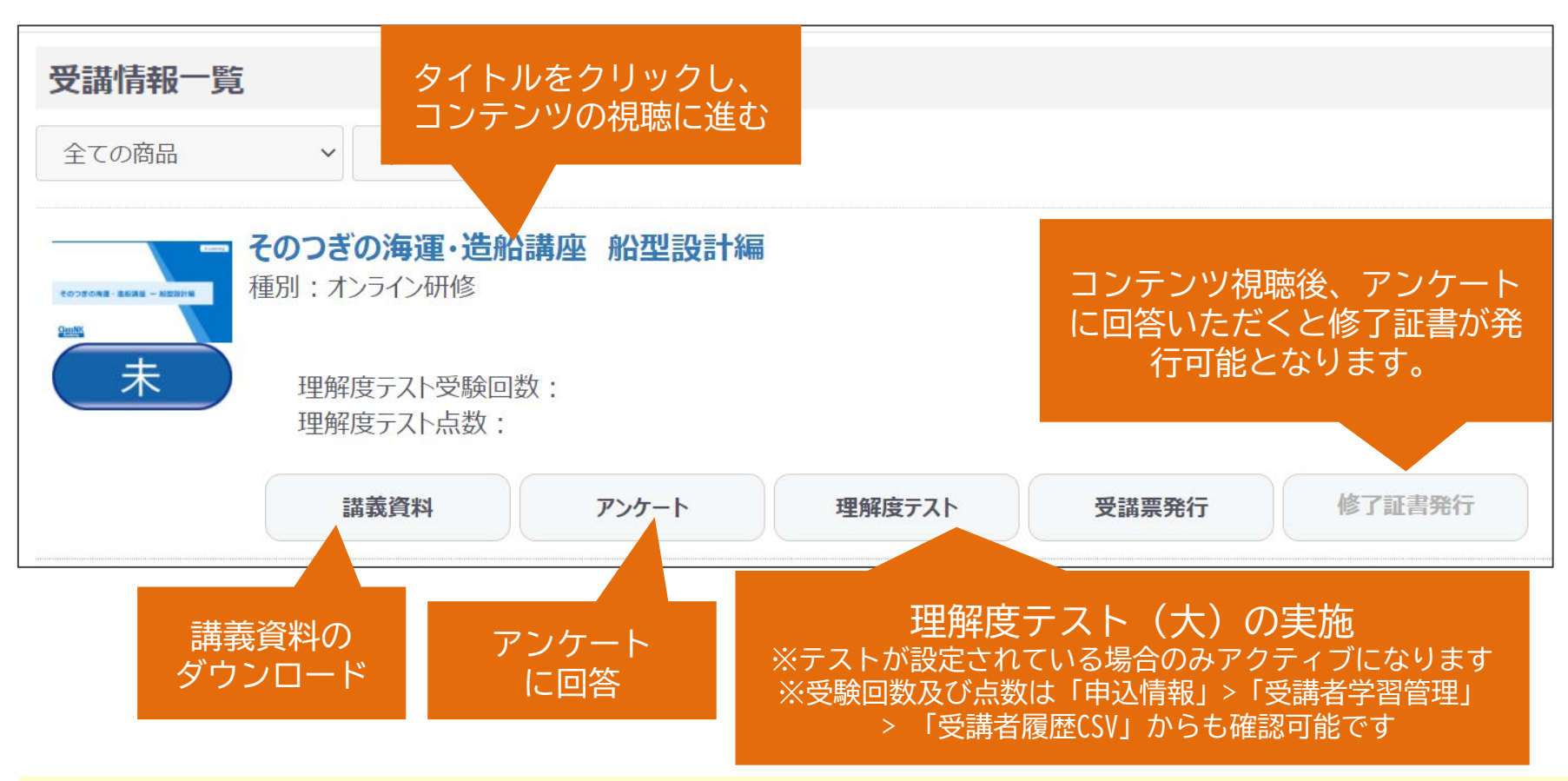

E-Learning講座にお申込みの場合、「受講者紐づけ」の後に一度ログアウトいただき、 再度ログインいただきますと、こちらの「受講情報」のページに講座情報が表示されます。

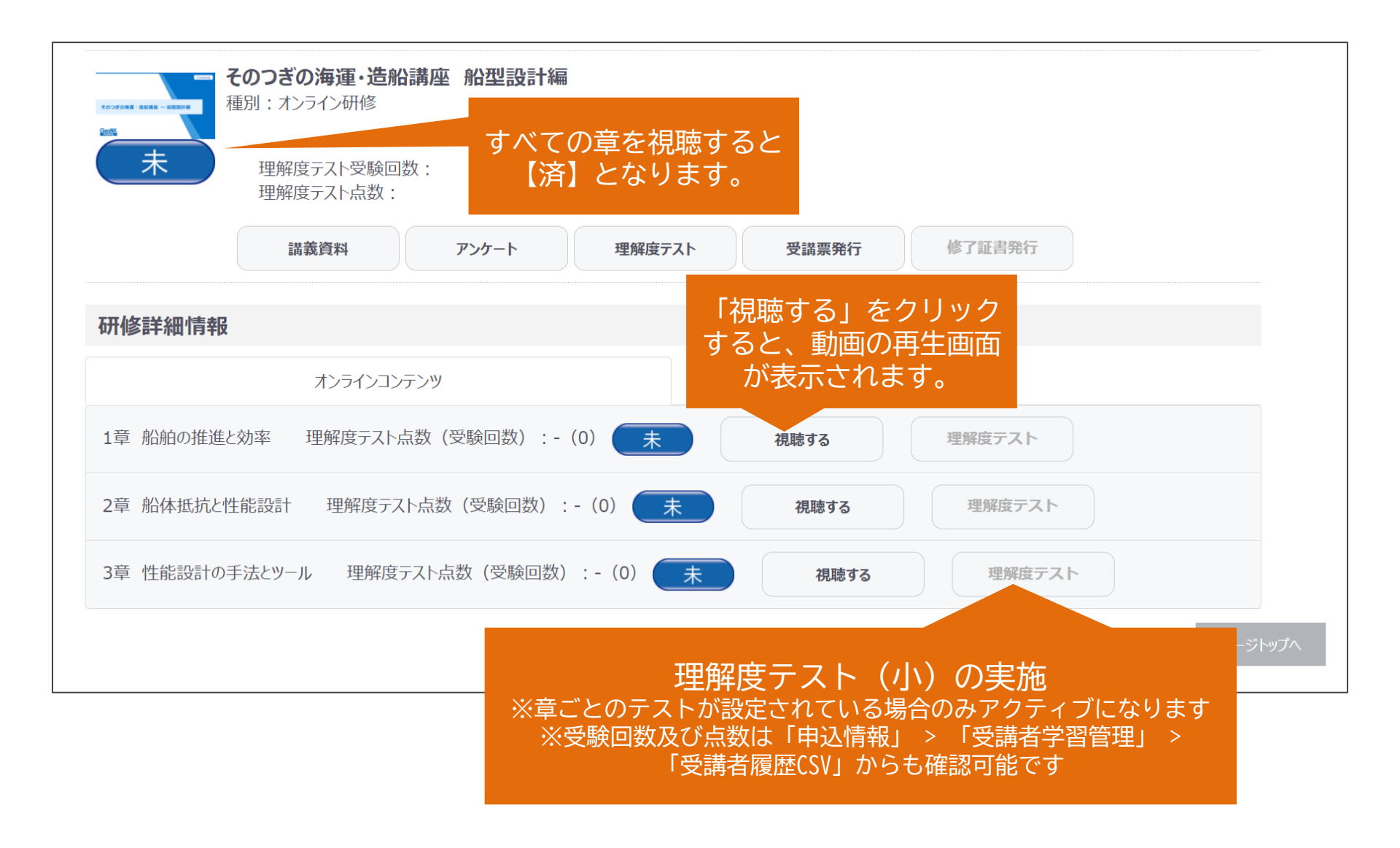

ClassNK

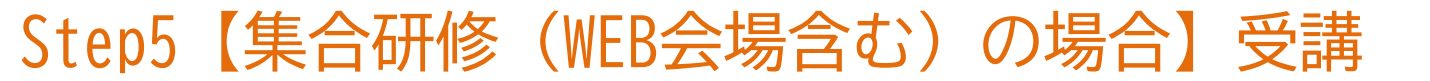

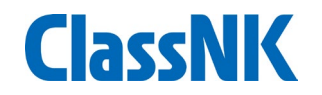

- マイページの「受講情報」タブでは、以下のことを行うことができます。
- ◆ 受講に関する詳細は、講義一週間程前に配信される、「当日のご案内」というメールをご確認ください。
  - \* 対面形式では、受講票の発行は不要ですが、電子版にてご確認させていただく場合が ございます。
  - \* WEB会場(オンライン形式)では、受講票の発行は不要です。

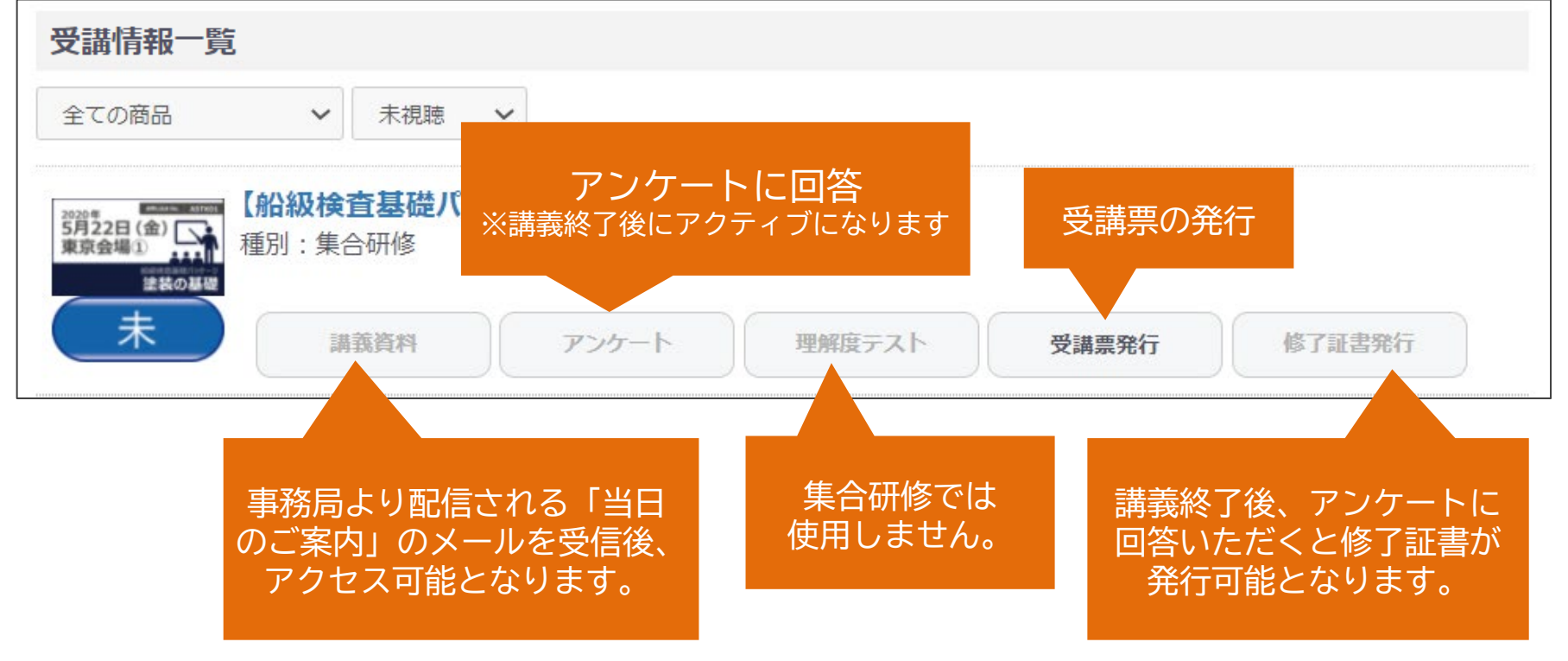